## Summons Requested

## Request for Subsequent Summons – Attorney Use Only

| Step | Action                                                                                                    |
|------|----------------------------------------------------------------------------------------------------|
| 1    | Adversary                                                                                                    |
|      | Notices                                                                                                    |
| 2    | Enter Adversary Case#                                                                                                    |
|      | Click Next                                                                                                    |
| 3    | At Select the Party:                                                                                                    |
|      | Choose the party for whom you are filing the request for subsequent summons                                                                                                    |
|      | Click Next                                                                                                    |
| 4    | At attorney/party association screen:                                                                                                    |
|      | Do Not Uncheck the box                                                                                                    |
|      | Click Next                                                                                                    |
|      | File a Notice:                                                                                                    |
|      | 13-01001-reg NYS Higher Education v. Cannon                                                                                                    |
|      | IMPORTANT: The following attorney/party association(s) will be created in this case. De-selecting a party association will result in the filing attorney NOT receiving Notices of Electroni |
|      | Filing for that party. If this is a joint filing, review the list carefully to ensure that only parties represented by the filing attorney are selected.                                    |
|      | ✓NYS Higher Education, (ptypla) represented by Acosta, Annya (aty)                                                                                                    |
|      |                                                                                                    |
|      |                                                                                                    |
| 5    | At Available Events:                                                                                                    |
|      | Select Request for Subsequent Summons                                                                                                    |
|      | Click Next                                                                                                    |
| 6    | Click Next, again                                                                                                    |
| 7    | At What type of summons are you requesting?                                                                                                    |
|      | Enter the type in the blank docket text box [1 <sup>st</sup> , 2 <sup>nd</sup> , 3 <sup>rd</sup> , Amended Summons, Second                                                                  |
|      | Amended Summons, Third party summons, etcetera]                                                                                                    |
|      | Click Next                                                                                                    |
|      | 13-01001-reg NYS Higher Education v. Cannon                                                                                                    |
|      | What type of summons are you requesting? [Ex. Amended Summons, Second Summons, Third Summons, Amended Summons, Second Amended Summons, Amended Third Party Summons, et                      |
|      |                                                                                                    |
|      | Next Clear                                                                                                    |

| Step | Action                                                                                                    |
|------|----------------------------------------------------------------------------------------------------|
| 8    | At Docket Text: Modify as Appropriate                                                                                                    |
|      | Click Next                                                                                                    |
|      | File a Notice:                                                                                                    |
|      | 13-01001-reg NYS Higher Education v. Cannon                                                                                                    |
|      | Docket Text: Modify as Appropriate. Request for a Second Amended Summons filed by Annya Acosta on behalf of NVS Higher Education . (Acosta, Annya)                                                                                                    |
|      |                                                                                                    |
|      |                                                                                                    |
|      |                                                                                                    |
| 9    | At Docket Text: Final Text                                                                                                    |
|      | Click Next                                                                                                    |
|      | File a Notice:                                                                                                    |
|      | 13-01001-reg NYS Higher Education v. Cannon                                                                                                    |
|      | Docket Text: Final Text<br>Request for a Second Amended Summons filed by Annya Acosta on behalf of NYS Higher Education. (Acosta, Annya)                                                                                                    |
|      |                                                                                                    |
|      | Have you redacted?                                                                                                    |
|      | Next Clear                                                                                                    |
|      |                                                                                                    |
| 10   | Notice of Electronic Filing.                                                                                                    |
|      | ***NOTE TO PUBLIC ACCESS USERS*** Judicial Conference of the United States policy permits attorneys of record and parties in a case<br>(including pro se litigants) to receive one free electronic copy of all documents filed electronically, if receipt is required by law or directed by<br>the filer. PACER access fees apply to all other users. To avoid later charges, download a copy of each document during this first viewing.<br>However, if the referenced document is a transcript, the free copy and 30-page limit do not apply. |
|      | U.S. Bankruptcy Court                                                                                                    |
|      | Southern District of New York                                                                                                    |
|      | Notice of Electronic Filing                                                                                                    |
|      | The following transaction was received from Annya Acosta entered on 7/24/2013 at 3:48 PM and filed on 7/24/2013         Case Name:       NYS Higher Education v. Cannon                                                                                                    |
|      | Case Number: <u>13-01001-reg</u><br>Document Number:                                                                                                    |
|      | Docket Text:<br>Request for a Second Amended Summons filed by Annya Acosta on behalf of NYS Higher Education. (Acosta, Annya)                                                                                                    |
|      | The following document(s) are associated with this transaction:                                                                                                    |
|      | 13-01001-reg Notice will be electronically mailed to:                                                                                                    |
|      | Annya Acosta on behalf of Plaintiff NYS Higher Education<br>annya_acosta@nysb.uscourts.gov                                                                                                    |
|      | 13-01001-reg Notice will not be electronically mailed to:                                                                                                    |
|      | Marie Cannon<br>One Bowling Green<br>New York, NY 10004                                                                                                    |